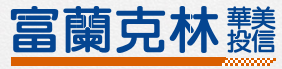

# 富蘭克林華美投信 交易系統 NEW C2.0

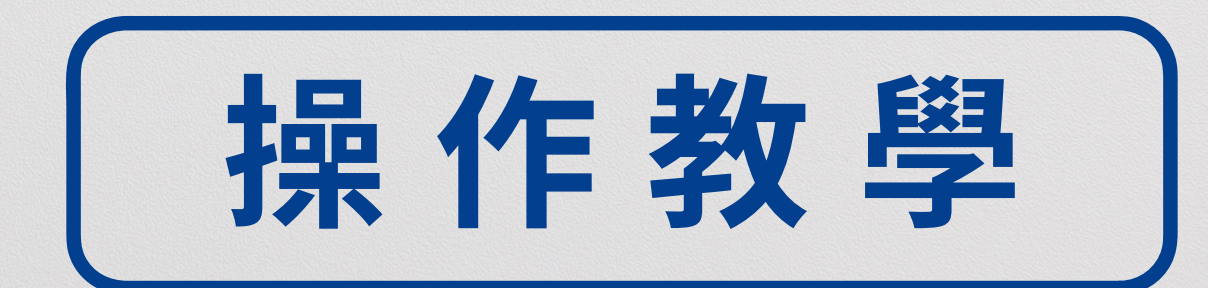

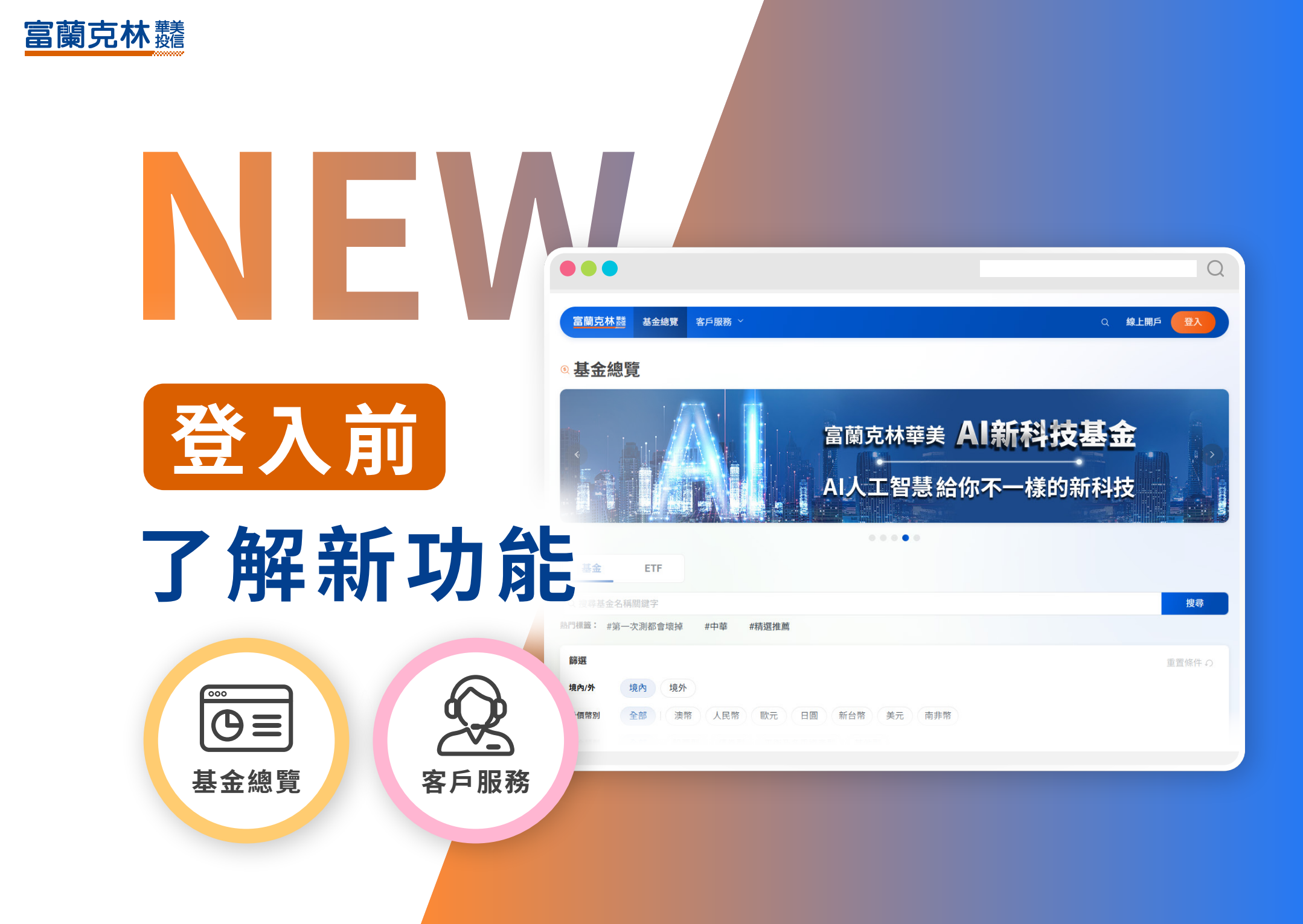

| 基金總賢                                                                     | 富蘭克林華美投                         | 信系列全基金總覽                         | 交易系統 操作教學<br>——登入前 ——   |
|--------------------------------------------------------------------------|---------------------------------|----------------------------------|-------------------------|
|                                                                          |                                 | Q 線上開戶 登入                        |                         |
|                                                                          |                                 |                                  | 基金/ETF                  |
| 基金     ETF       Q 搜尋基金名稱關鍵字       熱門標籤: #第一次測都會壞掉     #中華               |                                 | 搜尋                               | 切換檢視主動型基金與<br>ETF       |
| <b>篩選</b><br>境內/外 境內 境外                                                  |                                 | 重置條件 の                           | 2                       |
| 計價幣別     全部     澳幣     人民幣     歐       基金類型     全部     股票型     債券型     平 | 元 日圓 新台幣 美元 南非幣<br>平衡及多重資產型 其他型 |                                  | 基金/績效                   |
| 基本資料 基金績效                                                                | 更多篩選條件 ∨                        | 共 150 筆基                         | 切換查看基金與績效               |
| 基金名稱 🗘                                                                   | 計價 幣別 ♀  收益分配方式 ♀  級別 ♀         | ~~~                              | <b>3</b><br>個別其全容約點數准入其 |
| ☆ AI新科技基金                                                                | 新台幣 累積型 N                       | 15.79 -0.83<br>2025/02/03 -4.99% | 金詳情頁                    |
| ☆ AI新科技基金<br>#免手續費                                                       | 关于 田建副                          | 13.73 -0.80<br>2025/02/03 -5.51% | □ ☆ 登入後點擊<br>可加入收藏清單    |
| ☆ AI新科技基金                                                                | 美元   累積型   N                    | 13.73 -0.80                      |                         |

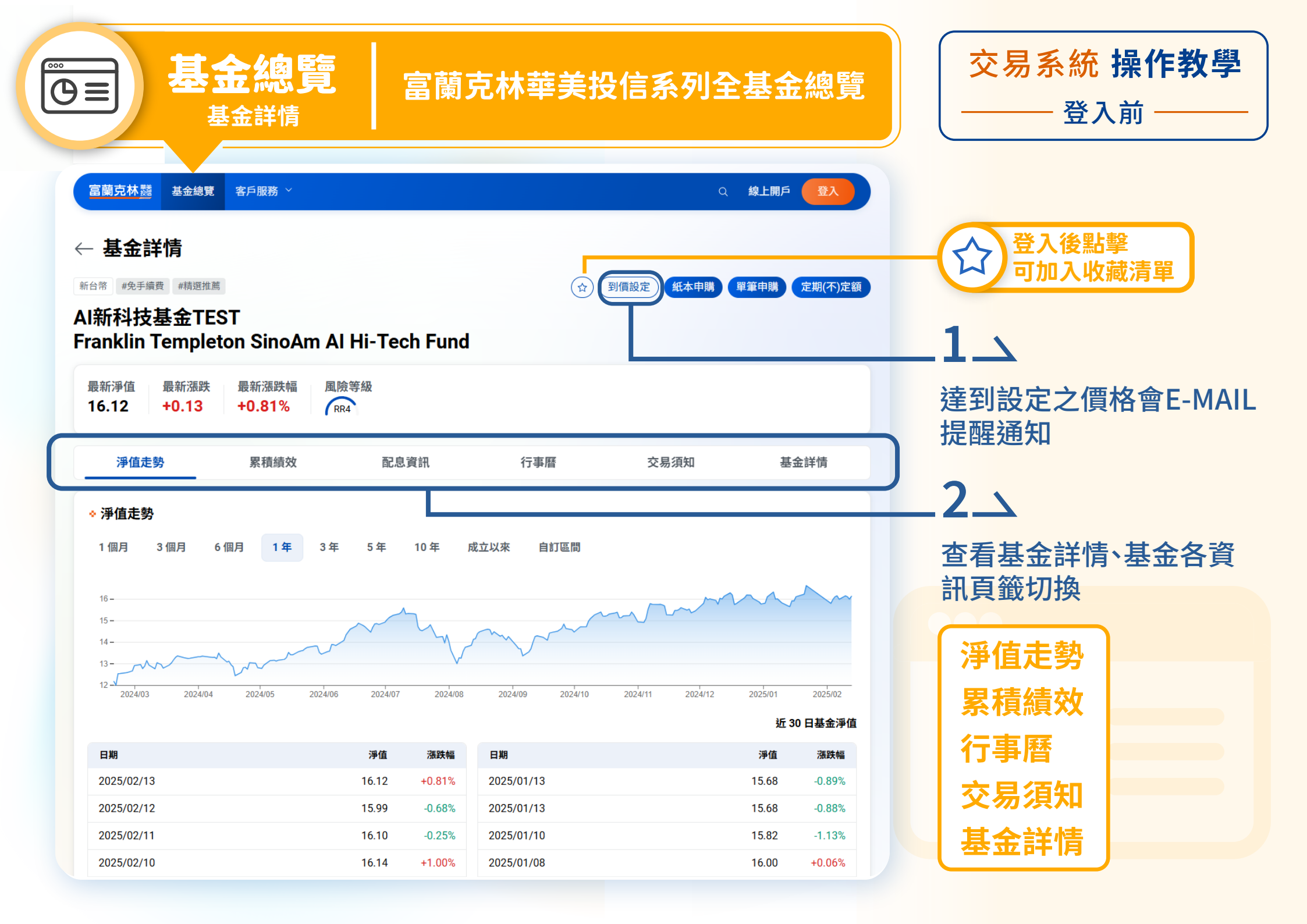

| <b>客戶服務</b><br>常見問題/重要公告                                                                                                    | 查看問題與           |               | <b>交易系統 操作教學</b><br>——登入前 —— |                                |
|----------------------------------------------------------------------------------------------------|-----------------|---------------|------------------------------|--------------------------------|
| 富蘭克林  基金總覽 客戶服務 > 常見問題                                                                                                    |                 | Q <b>線上開戶</b> | Êλ                           |                                |
| 開戶說明       使用者代號/密碼       資料異動       境內基金交易說         1. 如何申請開戶及應準備哪些文件?         2. 如何幫未成年子女開戶?         3. 持有居留證之外籍人士是否能開戶?         4. 富蘭克林華美投信配合的扣款銀行有哪些?         5. 如何查詢網路交易開戶的進度?         4. 個時才可以推行其今下票         第五日2 | 明 境外基金交易說明 紅利點數 | ETF相關 其他      | )<br>~<br>~<br>~<br>~<br>~   | <b>1</b><br>可根據不同類別的問題找<br>尋問答 |
| 富蘭克林麗 基金總覽 客戶服務 >         重要公告         收益分配 基金公告 營業日公告 最新活動 其他         Q 搜尋公告關鍵字                                                                                                    |                 | Q 線上開戶(       | 登入                           | 2                              |
| 富蘭克林華美系列基金5月收益分配公告-金額公告<br>富蘭克林華美系列基金5月收益分配公告-期前公告                                                                                                    |                 |               | 2024/05/06                   | 各別類型之公告                        |
| 富蘭克林華美臺灣Smart ETF基金收益分配公告                                                                                                    |                 |               | 2024/04/16                   |                                |

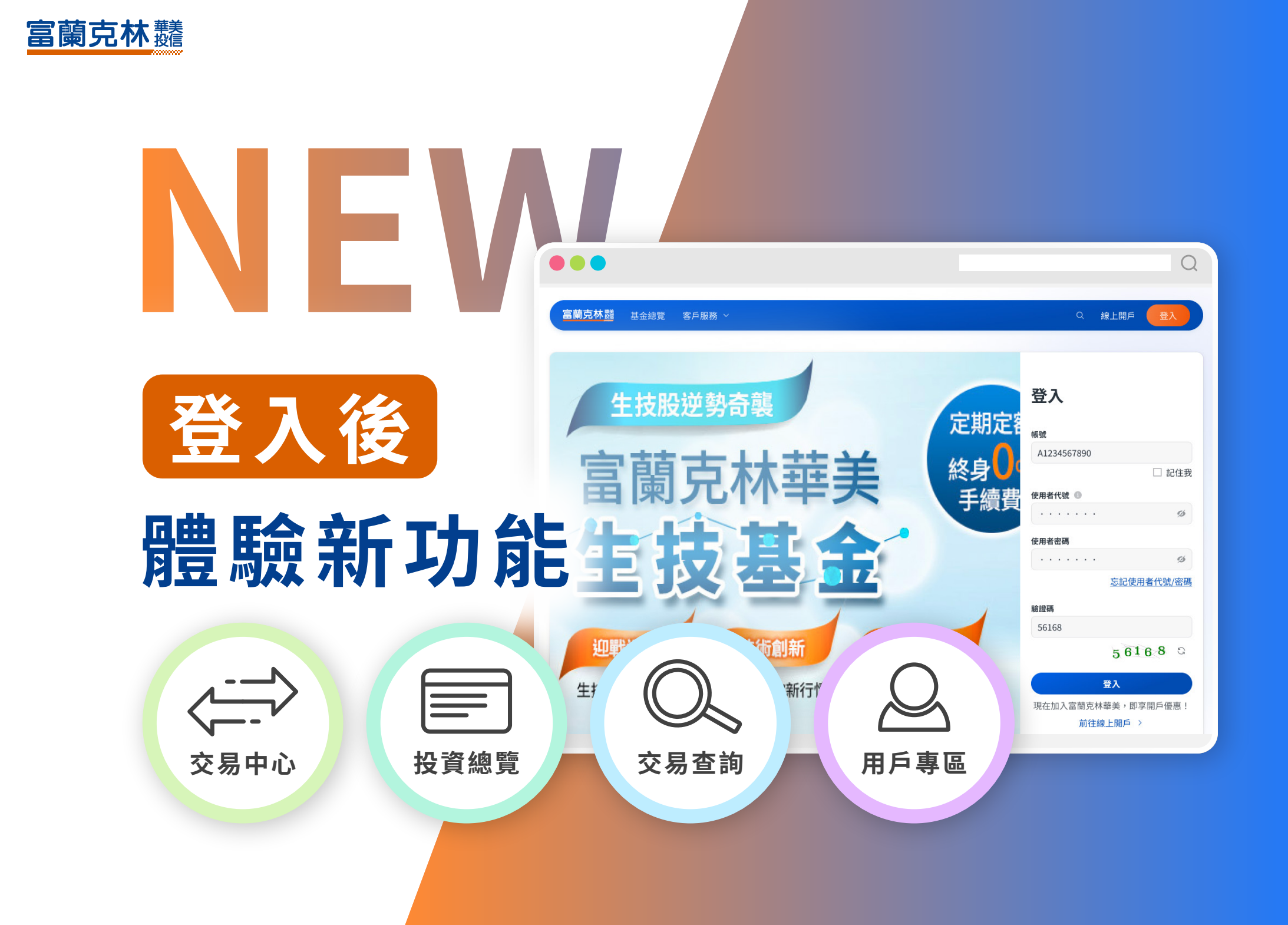

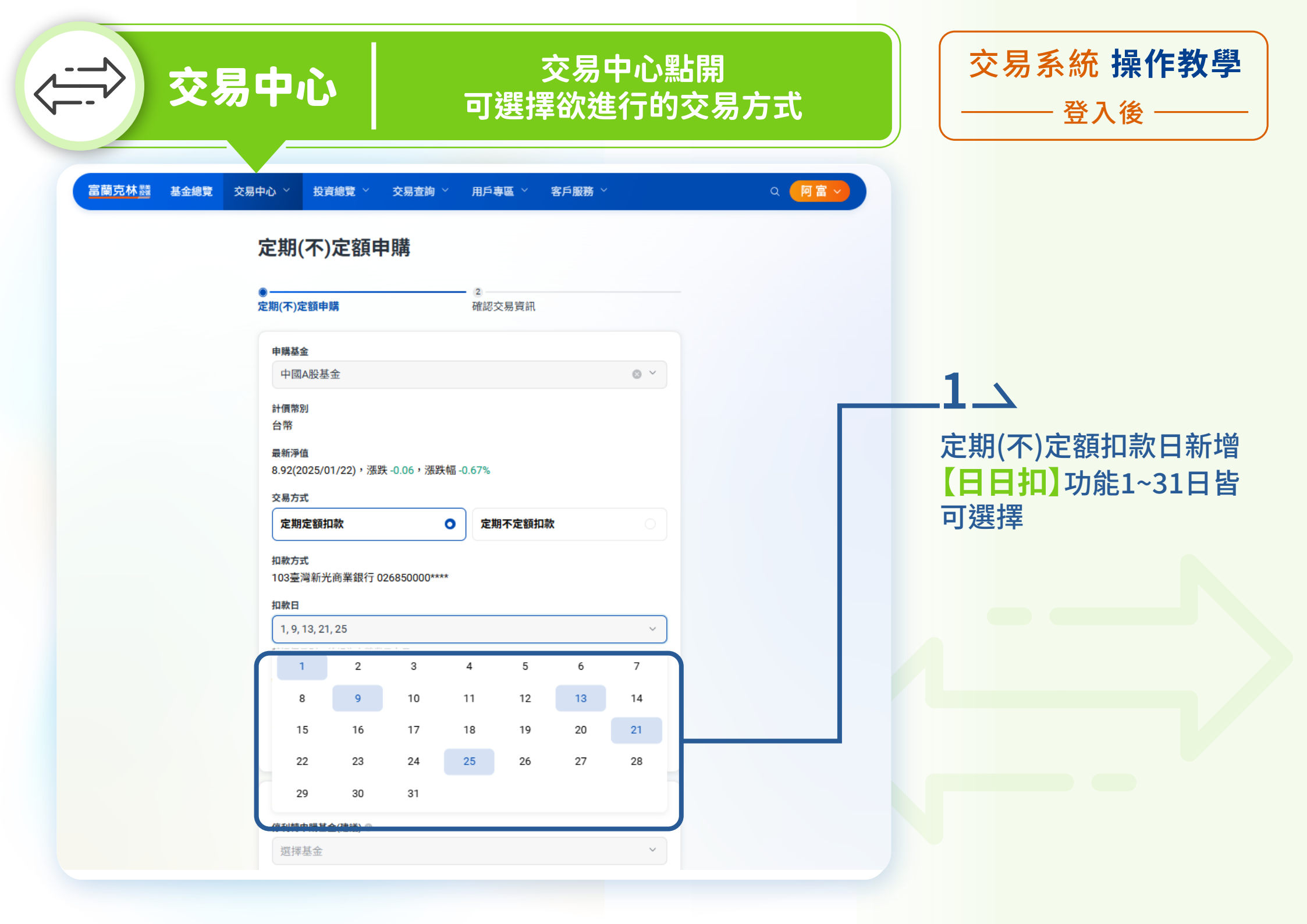

|                                                              | <b>殳資總覽</b> 登入後可在投資總覽查詢投資狀況 |           |                                                                  |                                       |                                               |                                                  | 〕狀況                  | 交易系統 操作教學<br>——登入後 —— |
|--------------------------------------------------------------|-----------------------------|-----------|------------------------------------------------------------------|---------------------------------------|-----------------------------------------------|--------------------------------------------------|----------------------|-----------------------|
| <ul> <li>富蘭克林藍 基金總覽</li> <li>③ 我的資產 ○</li> <li>台幣</li> </ul> | 交易中心 >                      | 投資總覽 ~ 交易 | ₿查詢 ~   用戶專↓                                                     | <b>≦ ∨ 客戶服</b> 務                      | 务 ✓<br>可使用紅利                                  | Q(<br>點數: <b>1,295</b>                           | 阿 富 ∨<br>產分佈 (日)     |                       |
| 資產現值<br><b>\$827,938 +\$2,</b><br>總成本 \$825,239              | 699                         |           | <b>單筆申購/轉申購</b><br>資產現值<br><b>\$40,297 +\$2</b><br>設有成本 \$40,057 | 40<br>8) # MACSIN                     | <b>定期(不)</b><br>資産現値<br><b>\$249,</b><br>設済成本 | <b>定額 3</b><br>0 <b>59 -\$2,912</b><br>\$251,971 | 查看契約 >               | 如有使用外幣交易將會顯示          |
| <ul> <li>♥ 我的庫存</li> <li>一般基金 母子基金</li> </ul>                |                             | 2) 宁留     |                                                                  |                                       |                                               |                                                  |                      | -2_><br>一般基金/母子基金     |
| ▲ 世 + + + + + + + + + + + + + + + + + +                      | 計價幣別                        | 庫存單位數 ♣   | <b>搜尋</b><br>最新淨值(日期) ♀<br>平均單位成本 ♀                              | 計價幣別<br>全部<br><b>資產現值 ↓</b><br>投資成本 ↓ | 基金類型<br>→ 全部<br>未實現損益 ÷                       | 收益分頁<br>全部<br>報酬率(含息) \$<br>報酬率(不含息) \$          | 記方式<br>✓<br>累積配息金額 ≎ | 為方便查看投資效益拆成不同投資方式     |
| 全球投資級債券基金-累積型<br>TEST                                        | <u>"</u> 台幣                 | 3,352.9   | 9.0481<br>2025/02/03<br>8.9645                                   | \$30,337<br>\$30,057                  | +\$280                                        | +0.93%<br>+0.93%<br>學損 單筆申購                      | \$0<br>定期(不)定額       | 3<br>庫存狀況依基金別顯示       |
| 高科技基金TEST                                                    | 台幣                          | 79.1      | 63.33<br>2025/02/04<br>63.21                                     | \$5,009<br>\$5,000                    | +\$9                                          | +0.18%                                           | \$0                  |                       |

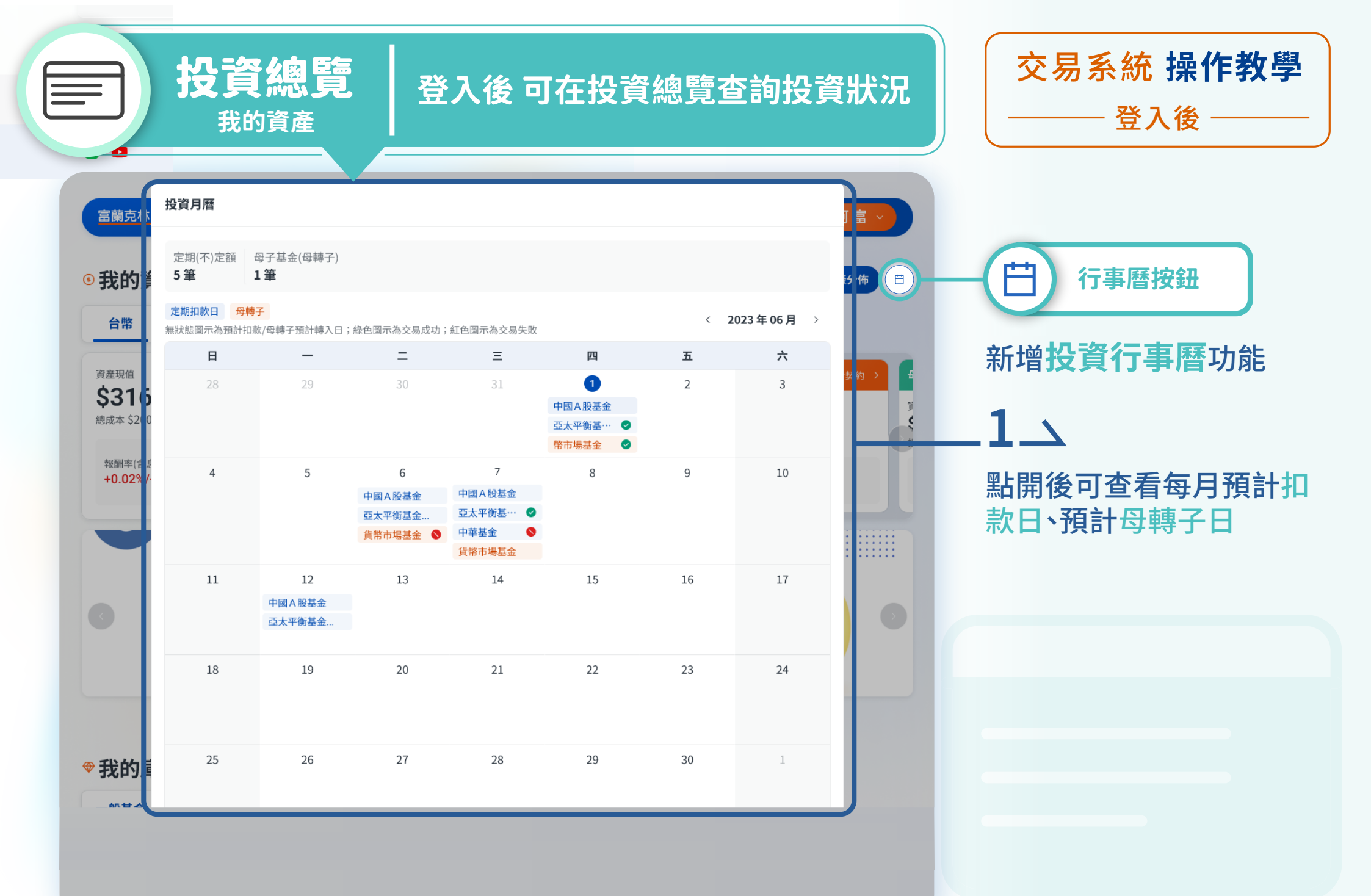

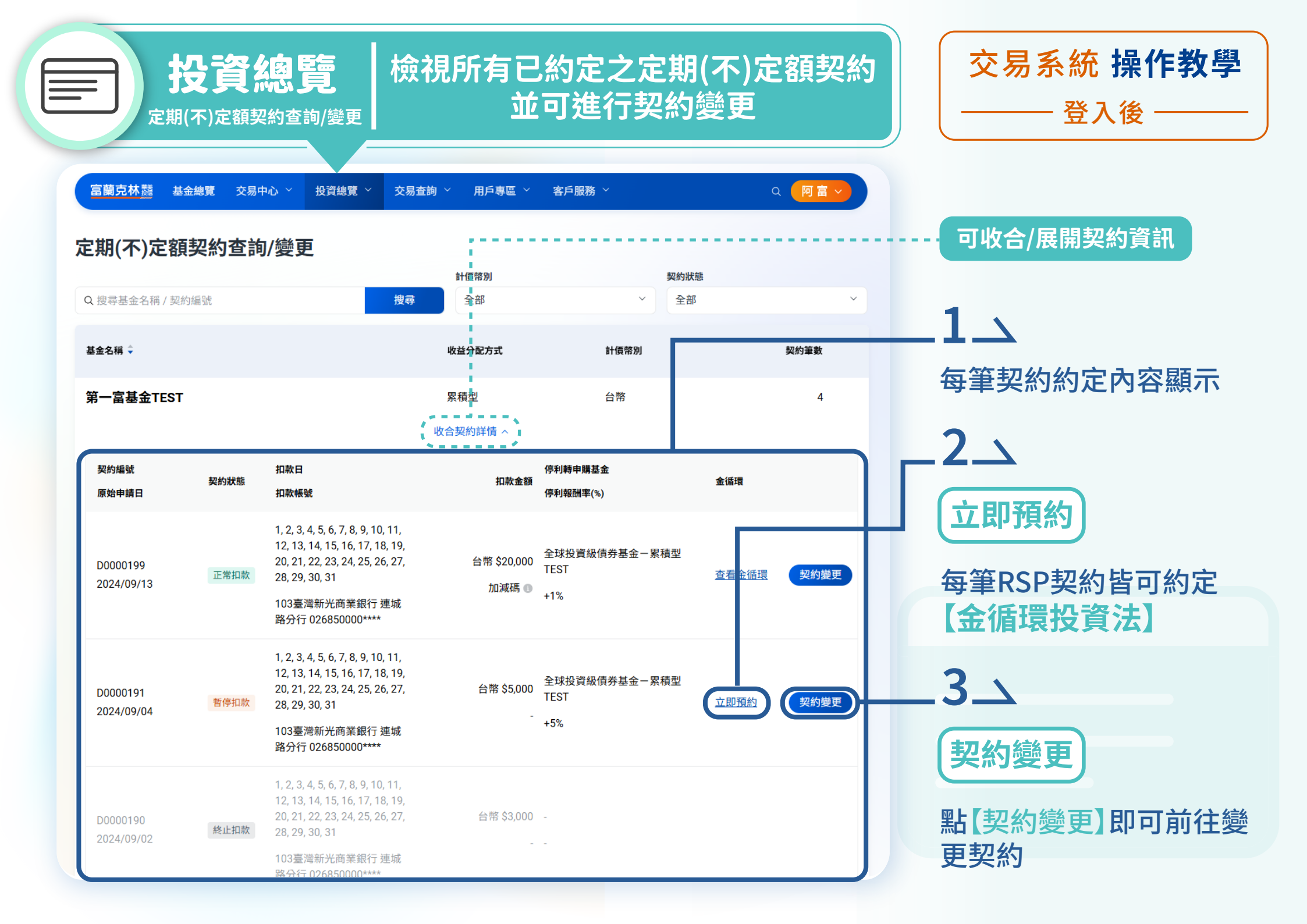

|                                                  |                                                    | <b>て線覽</b><br>契約查詢/變更                               |                          | 檢視所有已約定之母子基金契約<br>並可進行契約變更 |                              |                          |                      |                                     |   | 交易系統 操作教學<br>——登入後 —— |
|--------------------------------------------------|----------------------------------------------------|-----------------------------------------------------|--------------------------|----------------------------|------------------------------|--------------------------|----------------------|-------------------------------------|---|-----------------------|
| <sup>王私 邊 但 峰 政 敏  </sup> 一 世<br>富蘭克林 <u>藤</u>   | 基金總覽                                               | 交易中心 > 投資總計                                         | 覽 、 女                    | δ易查詢 ≻                     | 用戶專區 > 客戶服務                  | ; ~                      | Q                    | <b>阿富 &gt;</b>                      |   |                       |
| 日子基金契<br>ロ、搜尋基金名稱/                               | 2約查詢/<br><sup>契約編號</sup>                           | /變更                                                 |                          |                            |                              | 契約批<br>授尊 全部             | <b>犬態</b><br>部       | ~                                   |   | 1_                    |
| 契約編號 🗘<br>生效/預約日期 🗘                              | 契約狀態                                               | 母基金 ≑                                               | 計價幣別                     | 扣款型態<br>轉入日                | 子基金                          | 停利報酬率(%)                 | 轉申購金額                |                                     |   |                       |
| 17T0000024<br>2024/12/24                         | 運行中                                                | 全球投資級債券基金<br>-累積型TEST<br>金僑環                        | 台幣                       | 標準型<br>26                  | AI新科技基金TEST<br>正常扣款          | +1%                      | \$3,000              | <b>母基金加碼</b><br>契約變更<br><u>定期契約</u> | 1 | 點功能按鍵引導至對             |
| 00000204<br>2024/12/04                           | 已預約 🚺                                              | 全球投資級債券基金<br>-累積型TEST<br>金循環                        | 台幣                       | 標準型<br>6, 16, 26           | 新世界股票基金TEST                  | +1%                      | \$3,000              | 預約變更<br><u>定期契約</u>                 |   | 應操作頁面                 |
| ¥頁顯示: 10 ~                                       | 1 - 2筆(共 2 筆)                                      | )                                                   |                          |                            |                              |                          | < <                  | 1 > >                               |   |                       |
|                                                  |                                                    |                                                     |                          | 注意                         | 事項 ~                         |                          |                      |                                     |   |                       |
| ↓ 本保護政策   常見<br>基金受益憑證以無<br>長示本基金絕無風<br>富蘭克林華美投信 | 問題   客戶服務低<br>實體發行,經理<br>險。經理公司」<br><b>獨立經營管理」</b> | 言箱 客戶服務專線:0800-0<br>理公司依有價證券集中保<br>以往之經理績效不保證基<br>┃ | 088899<br>管帳簿劃撥<br>金之最低投 | "作業辦法及集<br>資收益;經理          | 保機構之相關規定以帳簿劃<br>公司除盡善良管理人之注意 | 撥方式交付受益憑證。<br>義務外,不負責基金之 | 本基金經金管會核<br>盈虧,亦不保證最 | <b>准</b> 或申報生效,惟<br>低之收益。           |   |                       |
|                                                  |                                                    |                                                     | Cc                       | opyright © 2023.           | All Rights Reserved.         |                          |                      |                                     |   |                       |

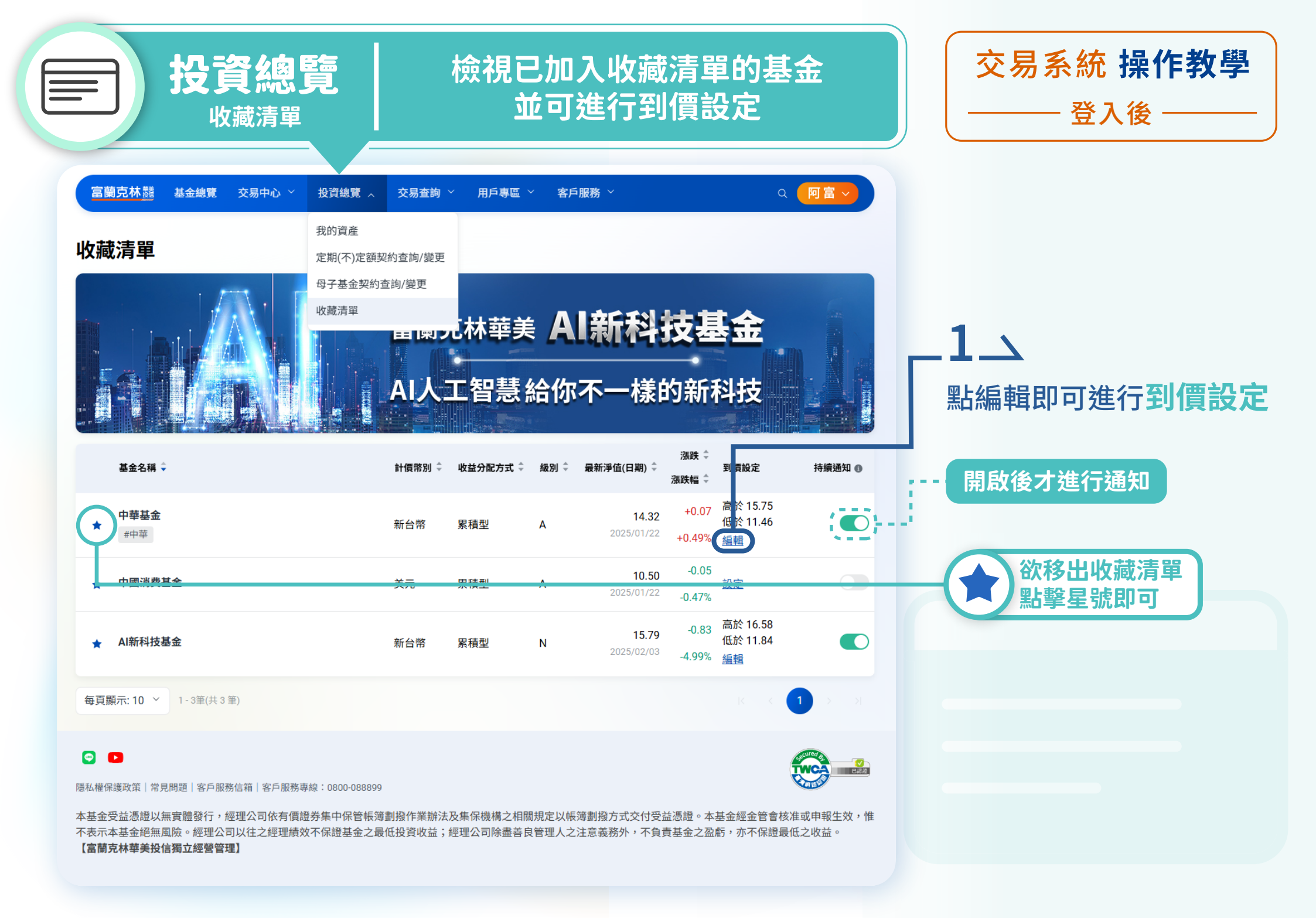

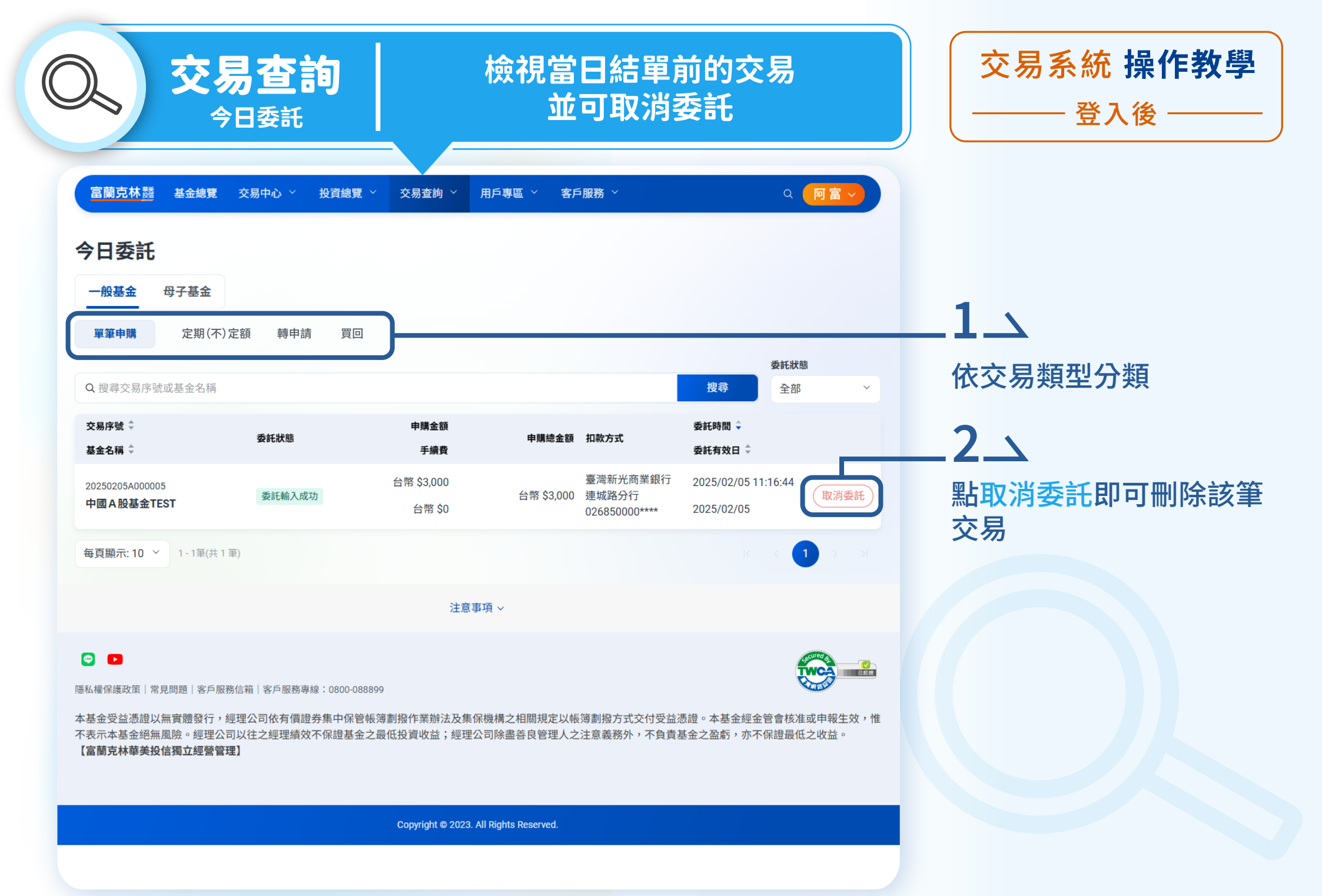

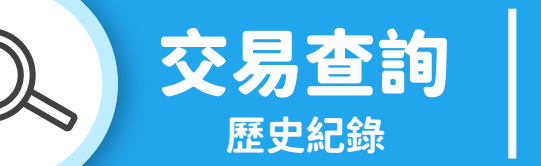

### 檢視過去所有交易紀錄

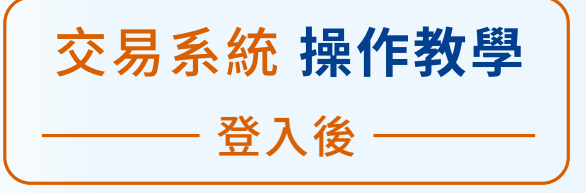

| 富蘭克林豔                                | 基金總覽       | 交易中心 ~                                   | 投資總覽 ~  | 交易查詢 🎽 🕴            | 用戶專區 ~                       | 客戶服務            | ~           | (                                  | 2 阿富~  |   |
|--------------------------------------|------------|------------------------------------------|---------|---------------------|------------------------------|-----------------|-------------|------------------------------------|--------|---|
| 歷史紀錄                                 |            |                                          |         |                     |                              |                 |             |                                    |        |   |
| 一般基金                                 | 母子基金       |                                          |         |                     |                              |                 |             |                                    |        |   |
| 單筆申購                                 | 定期(不)定額    | 頁 轉申購                                    | 買回      | 扣款紀錄                |                              |                 |             |                                    |        |   |
| Q 搜尋交易序号                             | 虎或基金名稱     |                                          |         |                     |                              |                 |             |                                    | 搜尋     |   |
| 計價幣別                                 |            |                                          | 交易狀態    |                     |                              |                 | 日期區間        |                                    |        |   |
| 全部                                   |            |                                          | ~ 全部    |                     |                              | ~               | 三個月         |                                    | 、<br>、 | ~ |
| 委託時間 ↓<br>委託有效日 ↓                    | 交易日期 ≑     | 交易序號 \$<br>基金名稱 \$                       |         | 申購金額                | 頁 成交單位<br>費 成交淨值(日)          | :數<br>期)        | 申購總金額       | 扣款方式                               | 交易狀態   |   |
| 2025/01/07<br>16:28:32<br>2025/01/08 |            | 20250108A000001<br>富蘭克林華美臺灣<br>息ETF TEST | 灣ESG永續高 | 台幣 \$10,00<br>台幣 \$ | 0<br>0 0.                    | -<br>00         | 台幣 \$10,000 | 臺灣新光商業銀行<br>連城路分行<br>026850000**** | 委託處理中  |   |
| 2025/01/02<br>15:18:16<br>2025/01/02 | 2025/01/02 | 20250102A000009<br><b>生技IPO第二輪測</b>      | 試基金     | 台幣 \$10,00<br>台幣 \$ | 0 996<br>0 10.<br>0 2025/01/ | 5.1<br>04<br>02 | 台幣 \$10,000 | 臺灣新光商業銀行<br>連城路分行<br>026850000**** | 交易成功 🗸 |   |
| 每頁顯示: 10                             | ✔ 1-2筆(共2  | 筆)                                       |         |                     |                              |                 |             |                                    | 1 > >  |   |

注意事項 ~

#### 🖸 🔼

隱私權保護政策 | 常見問題 | 客戶服務信箱 | 客戶服務專線: 0800-088899

本基金受益憑證以無實體發行,經理公司依有價證券集中保管帳簿劃撥作業辦法及集保機構之相關規定以帳簿劃撥方式交付受益憑證。本基金經金管會核准或申報生效,惟 不表示本基金絕無風險。經理公司以往之經理績效不保證基金之最低投資收益;經理公司除盡善良管理人之注意義務外,不負責基金之盈虧,亦不保證最低之收益。 【**富蘭克林華美投信獨立經營管理】** 

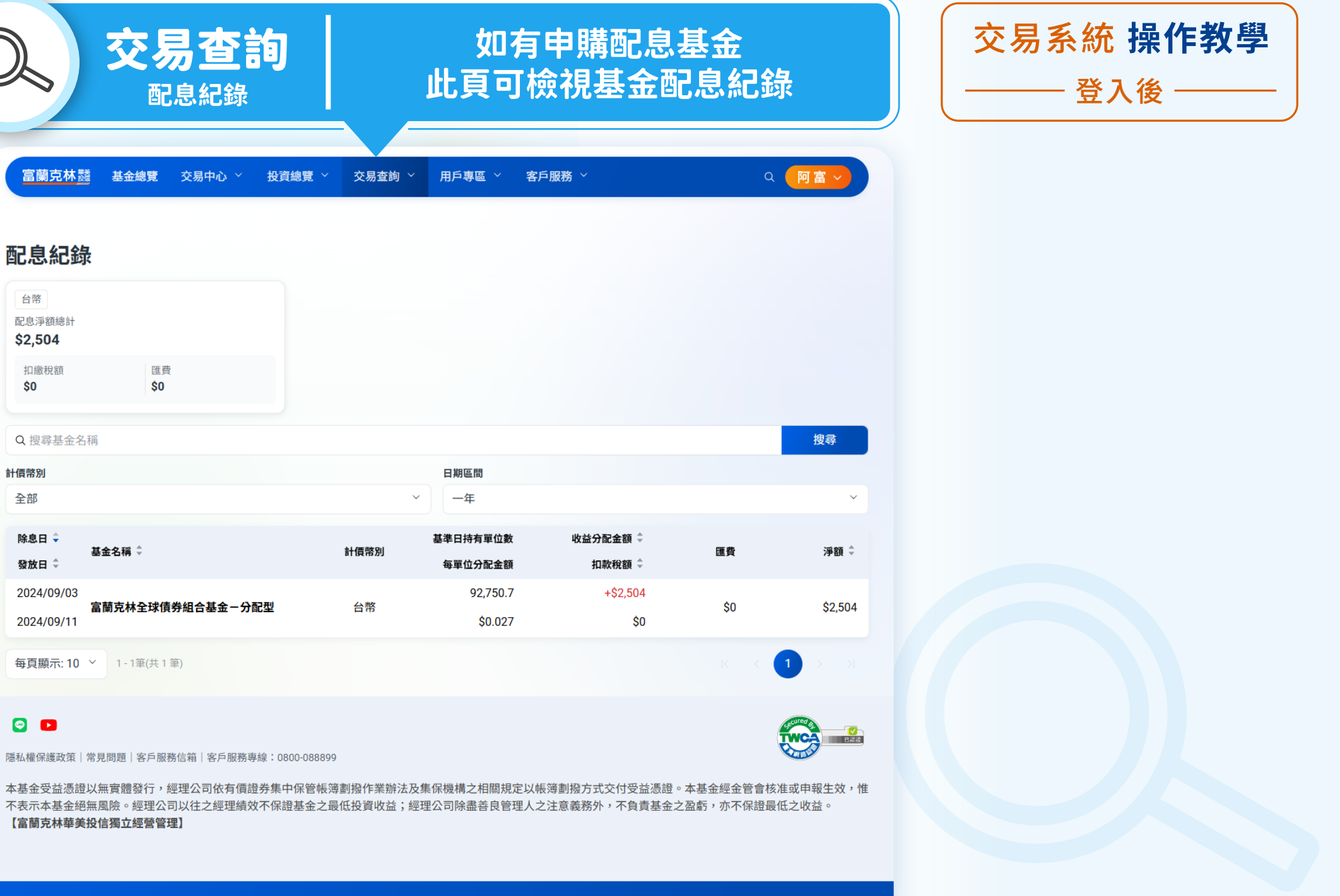

Copyright © 2023. All Rights Reserved.

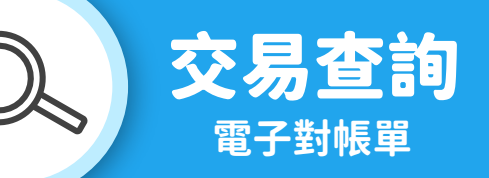

## 可下載近6個月電子對帳單

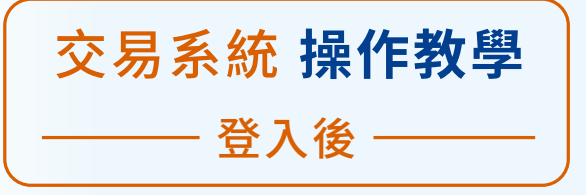

| <u>富蘭克林</u> 豔 基金總覽                | 交易中心 〉 投資約 | 。<br>寶 ~ 交易查詢 ~ | 用戶專區 ~ 客戶服務 ~ | 오 [阿富 ] |
|-----------------------------------|------------|-----------------|---------------|---------|
| 電子對帳單                             |            |                 |               |         |
| <b>交易對帳單下載</b><br>目前僅提供近六個月對帳單 PI | DF 檔案      |                 |               |         |
|                                   | I          |                 |               | >       |
|                                   | I          |                 |               | >       |
| ፼ 2024年6月 電子對帳單                   | I          |                 |               | >       |
| <b>町 2024年5月 電子對帳單</b>            | I          |                 |               | >       |
| 三 2024年4月 電子對帳單                   | I          |                 |               | >       |
| <b>町 2024年3月 電子對帳單</b>            | I          |                 |               | >       |
|                                   |            |                 |               |         |

注意事項 ~

#### 💿 🕒

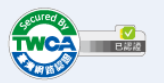

隱私權保護政策|常見問題|客戶服務信箱|客戶服務專線:0800-088899

本基金受益憑證以無實體發行,經理公司依有價證券集中保管帳簿劃撥作業辦法及集保機構之相關規定以帳簿劃撥方式交付受益憑證。本基金經金管會核准或申報生效,惟 不表示本基金絕無風險。經理公司以往之經理績效不保證基金之最低投資收益;經理公司除盡善良管理人之注意義務外,不負責基金之盈虧,亦不保證最低之收益。 【**富蘭克林華美投信獨立經營管理】** 

| <b>交易查詢</b><br><sub>交易確認書</sub>    | Ż        | 交易確認書查看 |                             |                |                 | 交易系統 操作教學<br>——登入後 —— |  |  |
|------------------------------------|----------|---------|-----------------------------|----------------|-----------------|-----------------------|--|--|
| 富蘭克林醫 基金總覽 交易中心 > 投資總覽 > 交易查詢 >    | ✓ 用戶專區 ✓ | 客戶服務 ~  |                             | ۹              | 阿富~             |                       |  |  |
| 交易確認書                              |          |         |                             |                | 預覽列印 🗟          |                       |  |  |
| 基金名稱                               | 日期區間     |         |                             |                |                 |                       |  |  |
| 全部                                 | → 三個月    |         |                             |                | Ť               |                       |  |  |
| 單筆交易明細                             | 至部       |         |                             |                | ~               |                       |  |  |
| 申購日期 基金名稱                          | 六個月      |         |                             |                |                 | 1 、                   |  |  |
|                                    | 一年       |         |                             |                |                 |                       |  |  |
| 2024/12/10 新興趨勢傘型基金之積極回報債券組合基金-累積型 | 兩年       |         |                             |                |                 | 可選擇欲杳詢的日期區間           |  |  |
| 2024/12/11 全球投資級債券基金-累積型TEST       | 三年       |         |                             |                |                 |                       |  |  |
|                                    | 自訂       |         |                             |                |                 |                       |  |  |
| 2024/12/13 第一富基金TEST               | 台幣       | 27.3    | <b>110.05</b><br>2024/12/13 | \$3,000<br>\$0 | \$3,000         |                       |  |  |
|                                    |          |         | 8.9673                      | \$29,257       | 400.000         |                       |  |  |
| 2024/12/18 全球投資級債券基金 - 累積型TEST     | 台幣       | 3,262.6 | 2024/12/18                  | \$0            | \$29,257        |                       |  |  |
| 2024/12/18 全球投資級債券基金-累積型TEST       | 台幣       | 6,124.6 | 8.9673                      | \$54,921       | \$54,921        |                       |  |  |
|                                    |          |         | 2024/12/10                  | \$3 000        |                 |                       |  |  |
| 2024/12/19 第一富基金TEST               | 台幣       | 27.6    | 108.82<br>2024/12/19        | \$0            | \$3,000         |                       |  |  |
| 2024/12/10 <b>第一宣其全TECT</b>        | ム麦       | 27.6    | 108.82                      | \$3,000        | \$3.000         |                       |  |  |
|                                    | άn μ     | 27.0    | 2024/12/19                  | \$0            | <i>\$</i> 3,000 |                       |  |  |
| 2024/12/19 第一富基金TEST               | 台幣       | 27.6    | <b>108.82</b><br>2024/12/19 | \$3,000        | \$3,000         |                       |  |  |
|                                    |          |         |                             | \$3 000        |                 |                       |  |  |
| 2024/12/19 AI新科技基金TEST             | 台幣       | 190.1   | 15.78                       | ÷0,000         | \$3,000         |                       |  |  |

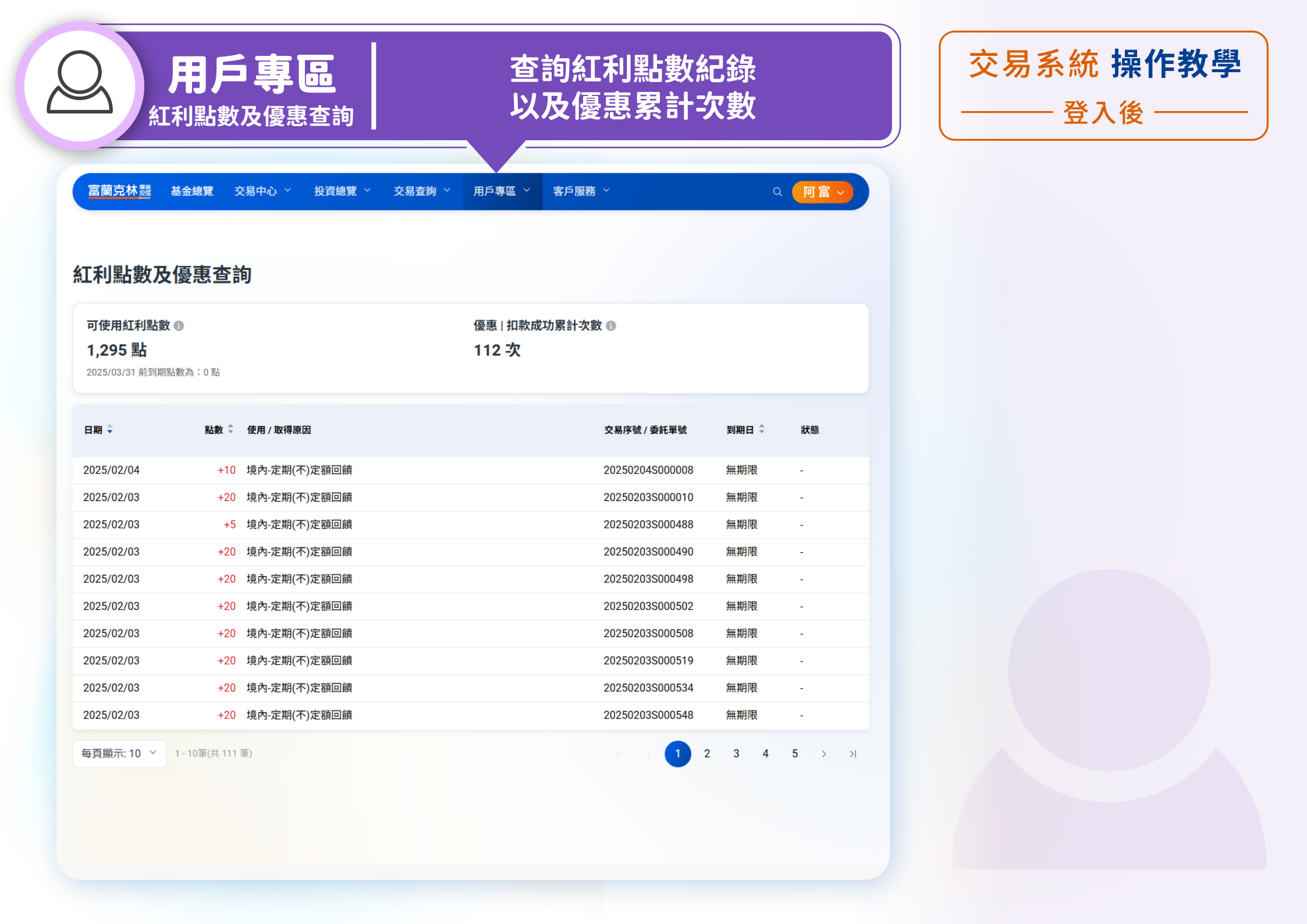

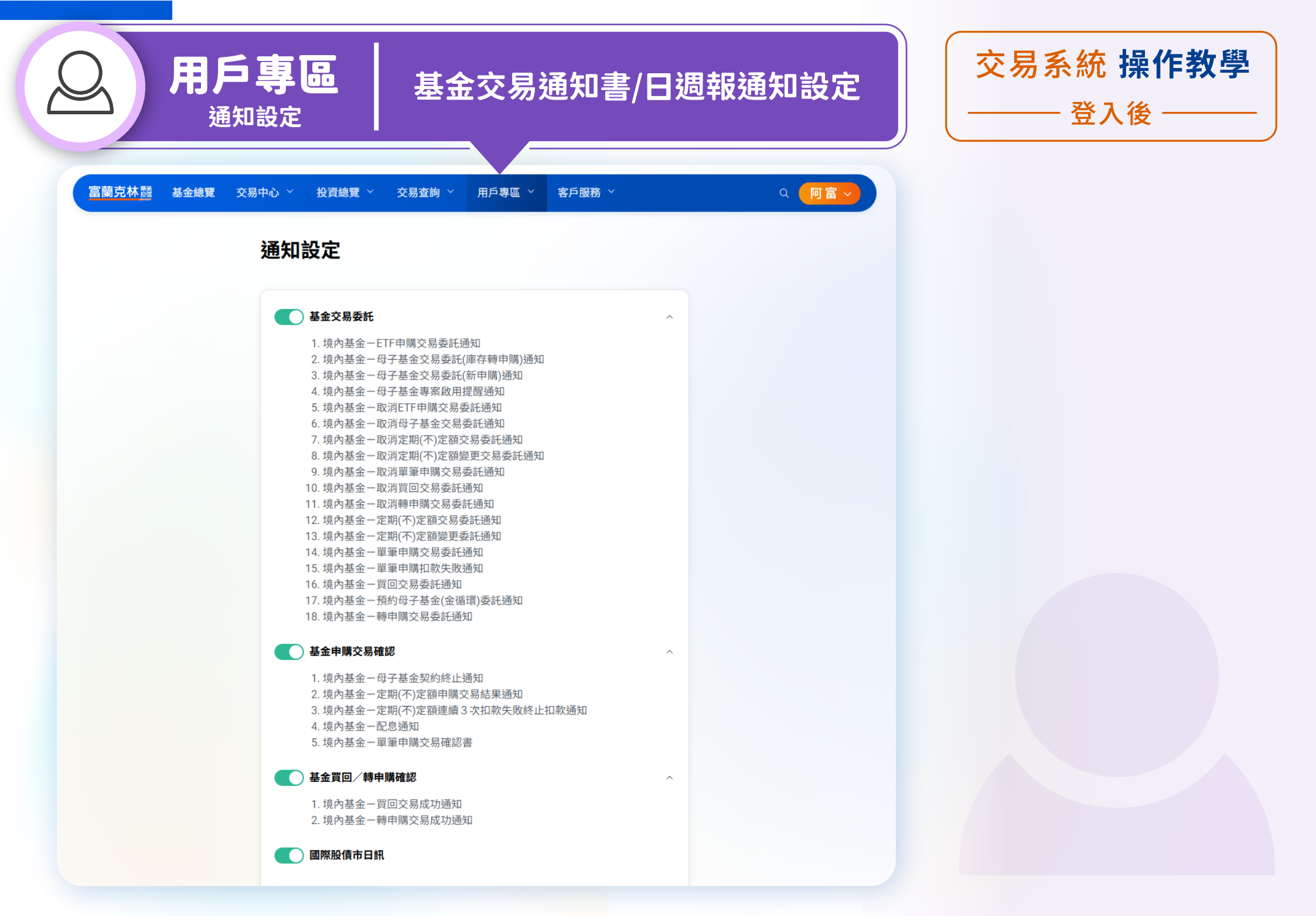

![](_page_19_Picture_0.jpeg)

立即體驗 富蘭克林華美投信 交易系統 NEW EC2.0

富蘭克林